# **Automatic Billing Setup Instructions**

Dear [Customer Name],

Thank you for choosing our services. To set up automatic billing for your account, please follow the instructions below:

## **Step 1: Login to Your Account**

Visit our website and log in using your credentials.

## **Step 2: Navigate to Billing Section**

Once logged in, click on the 'Billing' tab on the dashboard.

#### **Step 3: Enable Automatic Billing**

Locate the 'Automatic Billing' option and toggle it to 'On'.

### **Step 4: Enter Payment Information**

Please fill out your payment details. Ensure that all information is accurate.

## **Step 5: Review and Confirm**

Review your entries and click 'Confirm' to finalize the setup.

If you have any questions, feel free to contact our support team.

Best regards, [Your Company Name]